## **REGISTRO ELETTRONICO AXIOS**

## ISTRUZIONI PER LA PRENOTAZIONE DEI COLLOQUI CON I DOCENTI

# Accesso tramite sito ICBOTTA

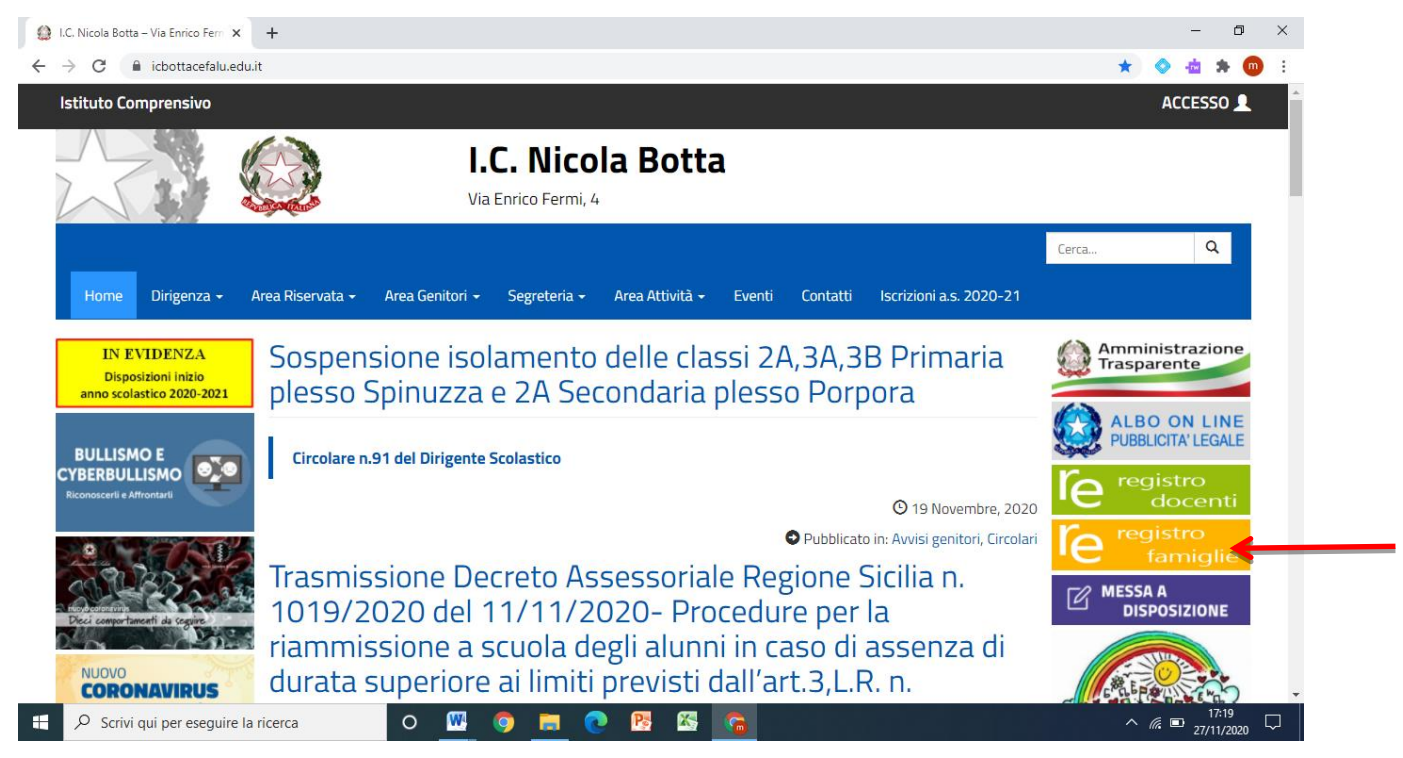

Cliccando sull'icona indicata dalla freccia si accede alla seguente pagina dove sono richieste le credenziali dell'utente che i genitori hanno ricevuto dalla segreteria scolastica.

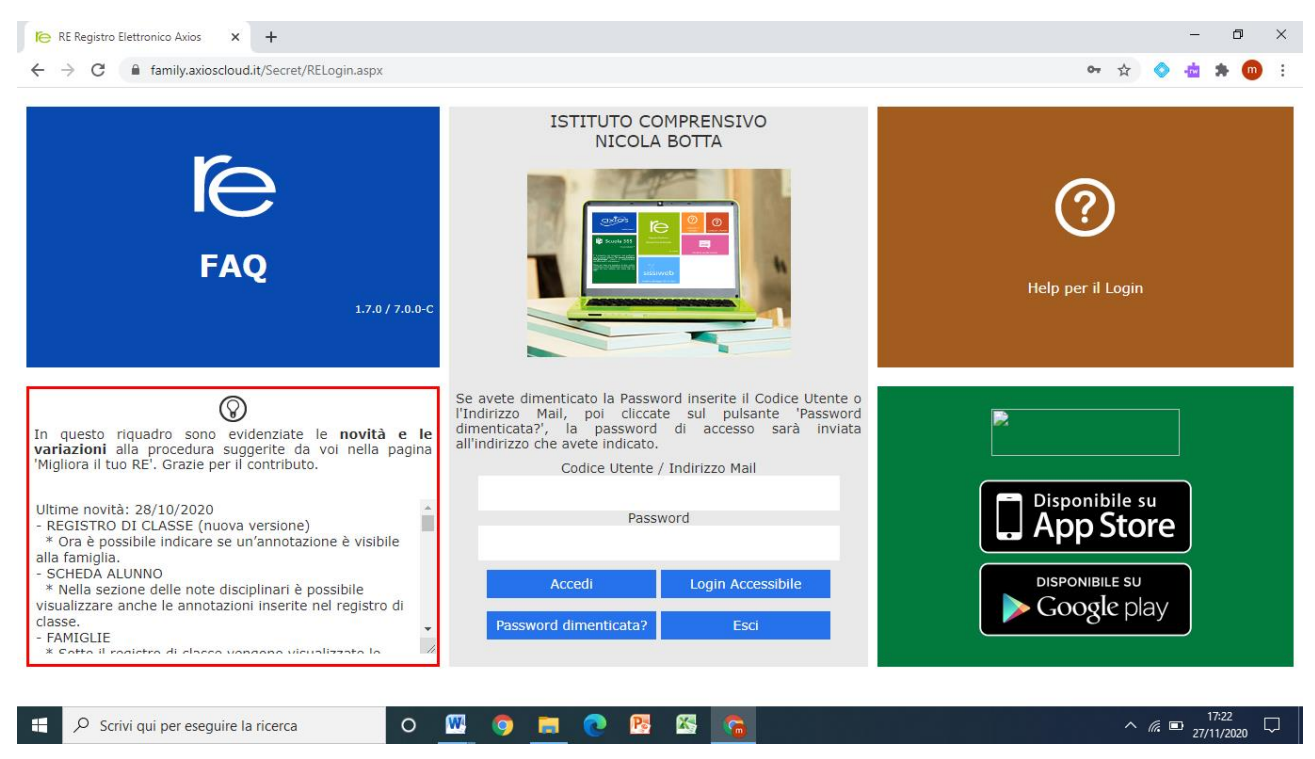

Dopo aver inserito il codice utente e password, cliccando sul tasto ACCEDI si entra nel registro. Cliccando sulla voce Prenotazione Colloqui, si accede alla seguente sezione:

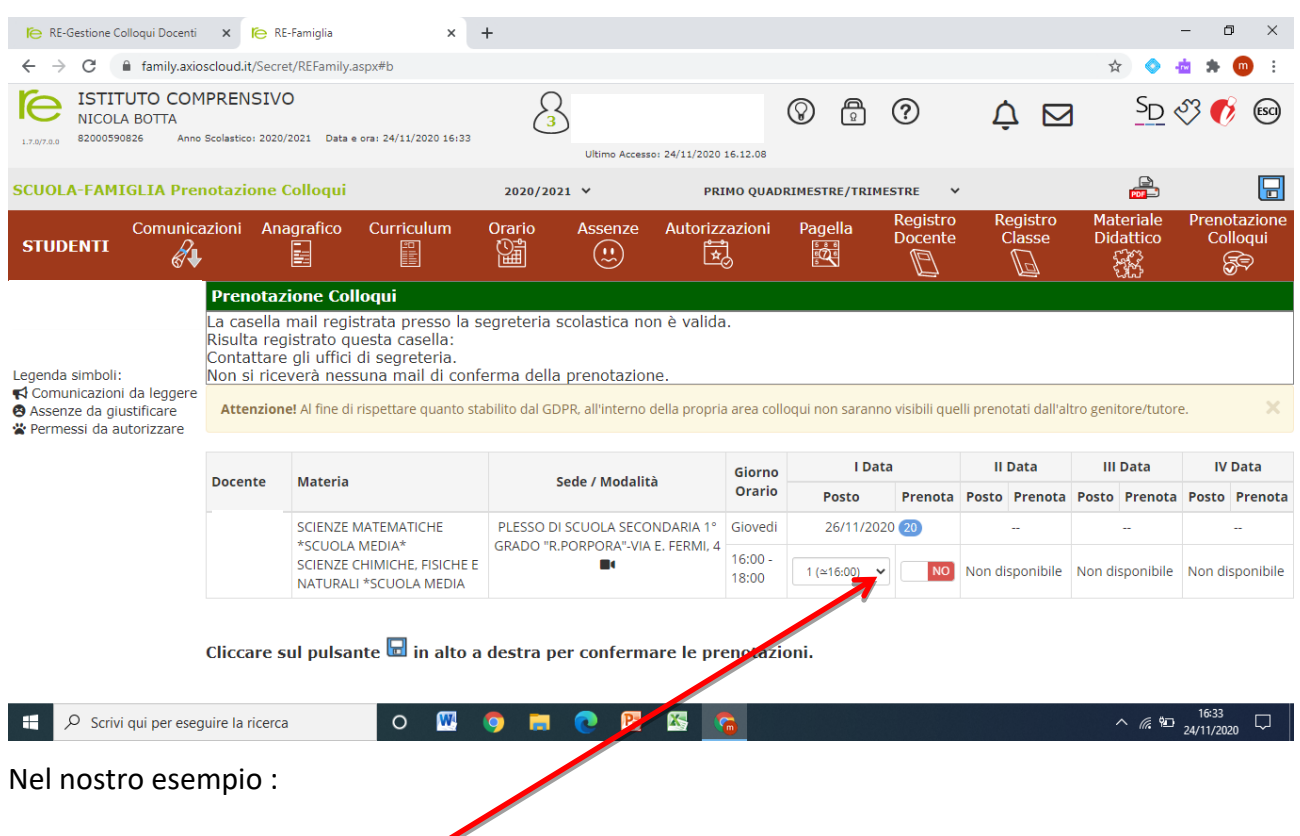

Giorno Orario : 16.00-18.00 Data 26/11/2020 (il numero 20 indica il numero degli alunni della classe).

Cliccando nella finestra

Si apre l'elenco delle fasce orarie libere, che nel nostro caso sono 20 perché nessuno si è prenotato.

| 🌔 RE-Gestione Colloqui Docenti                                                                                                    | × re r              | E-Famiglia                                  | ×                                    | ÷                                                       |                             |        |                                                   |                                                                                     |                        |                        |               |                        | - 0 ×                    |  |
|----------------------------------------------------------------------------------------------------|---------------------|---------------------------------------------|--------------------------------------|---------------------------------------------------------|-----------------------------|--------|---------------------------------------------------|-------------------------------------------------------------------------------------|------------------------|------------------------|---------------|------------------------|--------------------------|--|
| ← → C                                                                                                    |                     |                                             |                                      |                                                         |                             |        |                                                   |                                                                                     |                        |                        | ☆ 🔷           | 💩 🗯 💿 🗄                |                          |  |
| ISTITUTO COMPRENSIVO<br>NICOLA BOTTA<br>2200390826 Anno Scolastico: 2020/2021 Data e ora: 24/11/2020 16:33                                                                                                    |                     |                                             | Ultimo Accesso: 24/11/2020 16.12.08  |                                                         |                             | 8      | Ĺ                                                 | 7                                                                                   | SD                     | <u>SD</u> 🖏 🚯 📾        |               |                        |                          |  |
| SCUOLA-FAMIGLIA Prenotazione Colloqui                                                                                                    |                     |                                             | 2020/2021 ¥ PRI                      |                                                         | MO QUADRIMESTRE/TRIMESTRE 🗸 |        |                                                   |                                                                                     |                        |                        |               |                        |                          |  |
| STUDENTI Comunicazioni Anagrafico Curriculum                                                                                                    |                     |                                             | irriculum                            | Orario                                                  | Drario Assenze Autorizza    |        |                                                   | 1 (≃16:00)<br>2 (≃16:06)<br>3 (≃16:12)<br>4 (≃16:18)                                | Registro<br>Docente    | o Registro<br>e Classe |               | Materiale<br>Didattico | Prenotazione<br>Colloqui |  |
|                                                                                                    | Prenota             | zione Colloq                                | ıi                                   |                                                         |                             |        |                                                   | 5 (≃16:24)<br>6 (≈16:20)                                                            |                        |                        |               |                        |                          |  |
| I       La casella mail registrata presso la segreteria scolastica non è valida.         Risulta registrato questa casella:       Contattare gli uffici di segreteria.         Legenda simboli:       Non si riceverà nessuna mail di conferma della prenotazione.         et comunicazioni da leggere       Assenze da giustificare         Assenze da giustificare       Attenzione! Al fine di rispettare quanto stabilito dal GDPR, all'interno della propria area colle |                     |                                             |                                      |                                                         |                             |        |                                                   | 7 (≃16:36)<br>8 (≃16:42)<br>9 (≃16:48)<br>10 (≃16:54)<br>11 (≃17:00)<br>12 (≃17:06) | visibili que           | lli prenc              | tati dall'ali | ro genitore/tutor      | e. 🗙                     |  |
|                                                                                                    |                     |                                             |                                      |                                                         |                             |        | Giorpo                                            | 14 (≃17:18)<br>15 (≃17:24)                                                          |                        | Ш                      | Data          | III Data               | IV Data                  |  |
|                                                                                                    | Docente Materia     |                                             |                                      | Sede / Modalità                                         |                             | Orario | - 16 (≃17:30)<br>17 (≃17:36)                      | Prenota                                                                             | Posto                  | Prenota                | Posto Prenota | Posto Prenota          |                          |  |
|                                                                                                    | SCIENZE MATEMATICHE |                                             |                                      | PLESSO DI SCUOLA SECONDARIA 1°                          |                             |        | 18 (≃17:42)           Giovedi         19 (≃17:48) |                                                                                     | 12)<br>18) 0 <b>20</b> |                        |               |                        | -                        |  |
|                                                                                                    |                     | *SCUOLA MED<br>SCIENZE CHIM<br>NATURALI *SC | IA*<br>ICHE, FISICHE E<br>UOLA MEDIA | GRADO "R.PORPORA"-VIA E. FERMI, 4<br>FISICHE E<br>MEDIA |                             |        |                                                   |                                                                                     | · NO                   | Non di                 | sponibile     | Non disponibile        | Non disponibile          |  |
| Cliccare sul pulsante 🖬 in alto a destra per confermare le prenotazioni.                                                                                                    |                     |                                             |                                      |                                                         |                             |        |                                                   |                                                                                     |                        |                        |               |                        |                          |  |

Scegliamo di prenotare il posto n 19 (orario indicativo ore 17.48 se non ci sono ritardi)

#### A questo punto cliccando su tasto rosso No, che diventa verde SI, la fase di prenotazione è conclusa.

| 🍋 RE-Gestione Colloqui Docer                                                                                                    | ti 🗙 🍋                | RE-Famiglia           | × +                           | F         |                 |                |          |               |                     |         |                   |                   |                  | - 0            | ×                |  |
|----------------------------------------------------------------------------------------------------|-----------------------|-----------------------|-------------------------------|-----------|-----------------|----------------|----------|---------------|---------------------|---------|-------------------|-------------------|------------------|----------------|------------------|--|
| $\leftarrow \rightarrow \mathbb{C}  \text{ is family.axioscloud.it/Secret/REFamily.aspx#b} \qquad \qquad \Rightarrow  \Rightarrow    \Rightarrow  \blacksquare  \Rightarrow  \blacksquare  \Rightarrow    \Rightarrow  \blacksquare  \Rightarrow  \blacksquare  \Rightarrow    \Rightarrow    \Rightarrow  \blacksquare  \Rightarrow  \blacksquare  \Rightarrow  \blacksquare  \Rightarrow  \blacksquare  \Rightarrow  \blacksquare  \Rightarrow  \blacksquare  \Rightarrow  \blacksquare  \Rightarrow  \blacksquare  \Rightarrow  \blacksquare  \Rightarrow  \blacksquare  \Rightarrow  \blacksquare  \blacksquare$ |                       |                       |                               |           |                 |                |          |               |                     |         |                   |                   |                  |                |                  |  |
| ISTITUTO CO<br>NICOLA BOTTA<br>82000590826 Ar                                                                                                    | MPRENSI               | VO<br>020/2021 Data e | ora: 24/11/2020 16:33         | 3         | Ultimo Accesso: | : 24/11/2020 : | 16.12.08 |               | ?                   | Ļ       |                   |                   | S <sub>D</sub> ( | Y 📢            | (SC)             |  |
| SCUOLA-FAMIGLIA Pr                                                                                                    | enotazion             | e Colloqui            |                               | 2020/2021 | ~               | PRI            | MO QUAD  | RIMESTRE/TRIN | IESTRE N            | ,       |                   |                   |                  |                |                  |  |
|                                                                                                    | cazioni A             | Anagrafico            | Curriculum                    | Orario    | Assenze         | Autorizz       | azioni   | Pagella       | Registro<br>Docente | Re<br>C | egistro<br>Classe | Mat<br>Dida<br>چر | eriale<br>attico | Prenot<br>Coll | tazione<br>loqui |  |
|                                                                                                    | Prenotazione Colloqui |                       |                               |           |                 |                |          |               |                     |         |                   |                   |                  |                |                  |  |
| La casella mail registrata presso la segreteria scolastica non è valida. Risulta registrato questa casella: Contattare gli uffici di segreteria. Legenda simboli: Non si riceverà nessuna mail di conferma della prenotazione.  Comunicazioni da leggere Comunicazioni da leggere Comunicazioni da leggere Comunicazioni da leggere Comunicazioni da leggere Comunicazioni da cigueti force di visiofertare quanto stabilito dal GDPR. all'interno della propria area collogui pop saranno visibili quelli prenotati dall'altro genitore/tutore                                                                                                    |                       |                       |                               |           |                 |                |          |               | ×                   |         |                   |                   |                  |                |                  |  |
| <ul> <li>Permessi da autorizzare</li> </ul>                                                                                                    |                       |                       |                               |           |                 |                |          |               |                     |         |                   |                   |                  |                |                  |  |
| Decente Motoria                                                                                                    |                       | Codo / Modalità       |                               | Giorno    | I Da            | l Data         |          |               | III Data            |         | IV Data           |                   |                  |                |                  |  |
|                                                                                                    | Docente               | Materia               |                               | 36        | ue / wouanta    | 0              | Orario   | Posto         | Prenota             | Posto   | Prenota           | Posto             | Prenota          | Posto          | Prenota          |  |
| SCIENZE MATEMATICHE                                                                                                    |                       |                       | PLESSO DI SCUOLA SECONDARIA 1 | IDARIA 1º | Giovedi         | 26/11/2020 20  |          |               |                     |         |                   |                   |                  |                |                  |  |
|                                                                                                    |                       | SCIENZE C             | HIMICHE, FISICHE E            |           |                 |                |          | 19 (≃17:48    | - SI                | Non dis | Non disponibile   |                   | Non disponibile  |                | Non disponibile  |  |

Cliccare sul pulsante 园 in alto a destra per confermare le prenotazioni.

^ *@* № 24/11/2020 🕂 🔎 Scrivi qui per eseguire la ricerca 0 🞹 🌍 🚍 💽 🔀 😘

Il docente coordinatore, sulla base dell'ordine delle prenotazioni effettuate, invierà un invito di partecipazione con link alla videoconferenza all'indirizzo mail dell'alunno @icbottacefalu.edu.it.

Per partecipare al ricevimento IL GENITORE DEVE COLLEGARSI A MEET GOOGLE UTILIZZANDO ESCLUSIVAMENTE L'ACCOUNT DEL PROPRIO FIGLIO cliccando sul link meet.google.com/.....

NB. Per il collegamento da tablet o smarphone è necessario scaricare sul proprio dispositivo l'app MEET

Per evitare ritardi e problemi di gestione dei colloqui, i genitori sono inviati ad attenzionare l'indirizzo di posta **almeno 10 minuti prima dell'orario fissato** 

### Accesso tramite smartphone – Applicazione AXIOS FAMIGLIE

| 18:22 📷 🗸 🖉                                                 | 18:23 🚔                                                                                                    |                                                                          |
|-------------------------------------------------------------|----------------------------------------------------------------------------------------------------|--------------------------------------------------------------------------|
| axios                                                       | Guida                                                                                                    | Login                                                                    |
| Axios Registro<br>Elettronico<br>Famiglia 1.4.1             | Seleziona la tua scuola<br>fiscale di una nuova sc<br>premendo il bottone (+<br>Seleziona la tua scuola<br>NICOLA BOTTA<br>Codice Fiscale scuola | a oppure aggiungi il codice<br>:uola non presente nella lista<br>.)<br>a |
| © Axios - Il software è<br>protetto dalla legge sul diritto | 82000590826                                                                                                    |                                                                          |
| d'autore e registrato alla SIAE                             | Codice Utente                                                                                                    |                                                                          |
| Caricamento in corso                                        |                                                                                                    |                                                                          |
|                                                             | Ricorda la passwo                                                                                                    | ord per questo utente                                                    |
|                                                             | Mantieni sessione                                                                                                    | e                                                                        |
|                                                             | Problemi di accesso?                                                                                                    |                                                                          |
| ;; ⊲ ○ □                                                    | $\bigtriangledown$                                                                                                    | 0                                                                        |

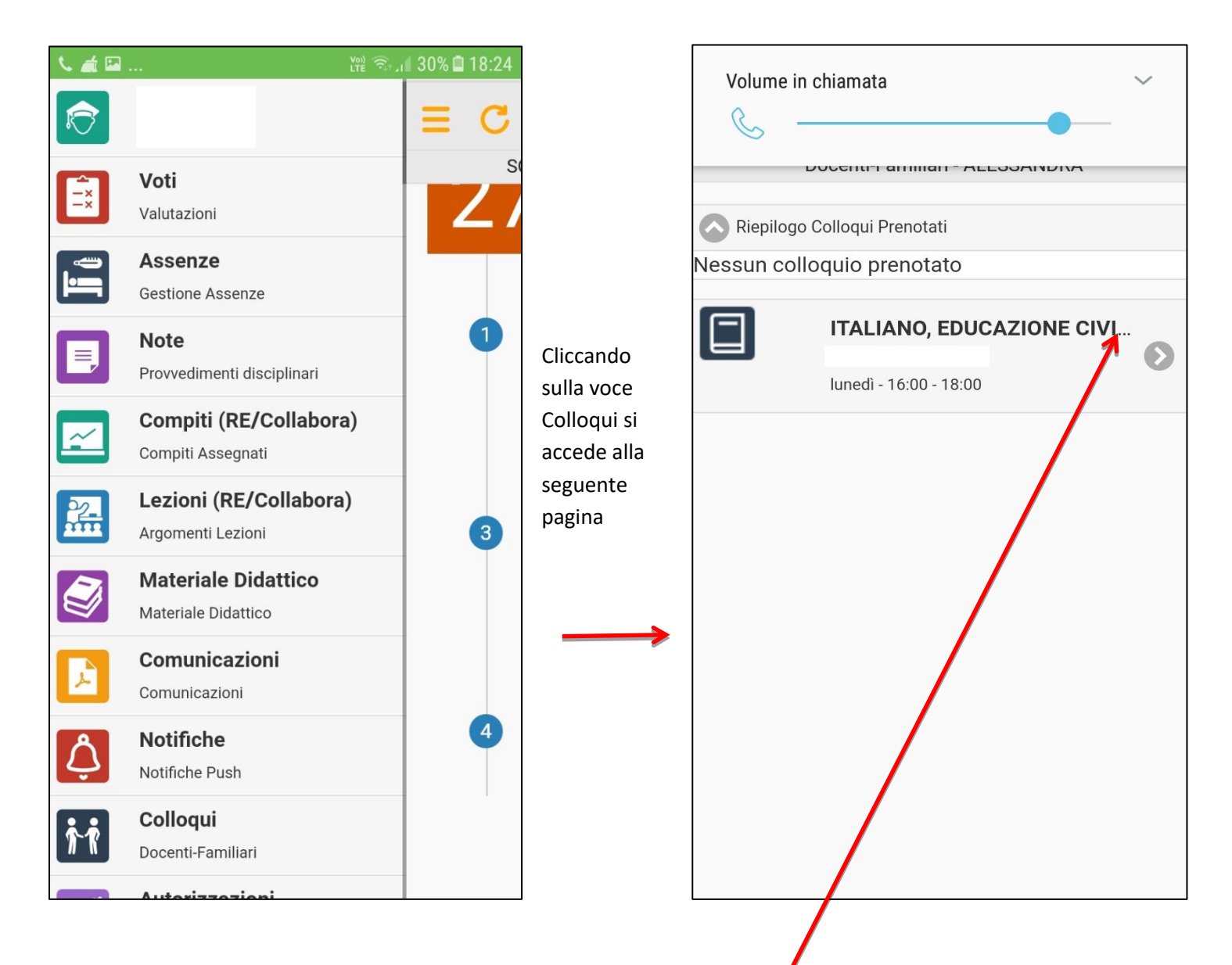

Come si rileva dalla seconda schermata lunedì dalle 16.00 alle 18.00, è programmato un colloquio con il docente coordinatore che nella maggior parte delle classi coincide con il docente di lettere. Inoltre è presente un messaggio di avviso che ci informa che nessun colloquio è stato prenotato.

Cliccando sulla freccia si prosegue nella prenotazione

Passaggisuccessivi

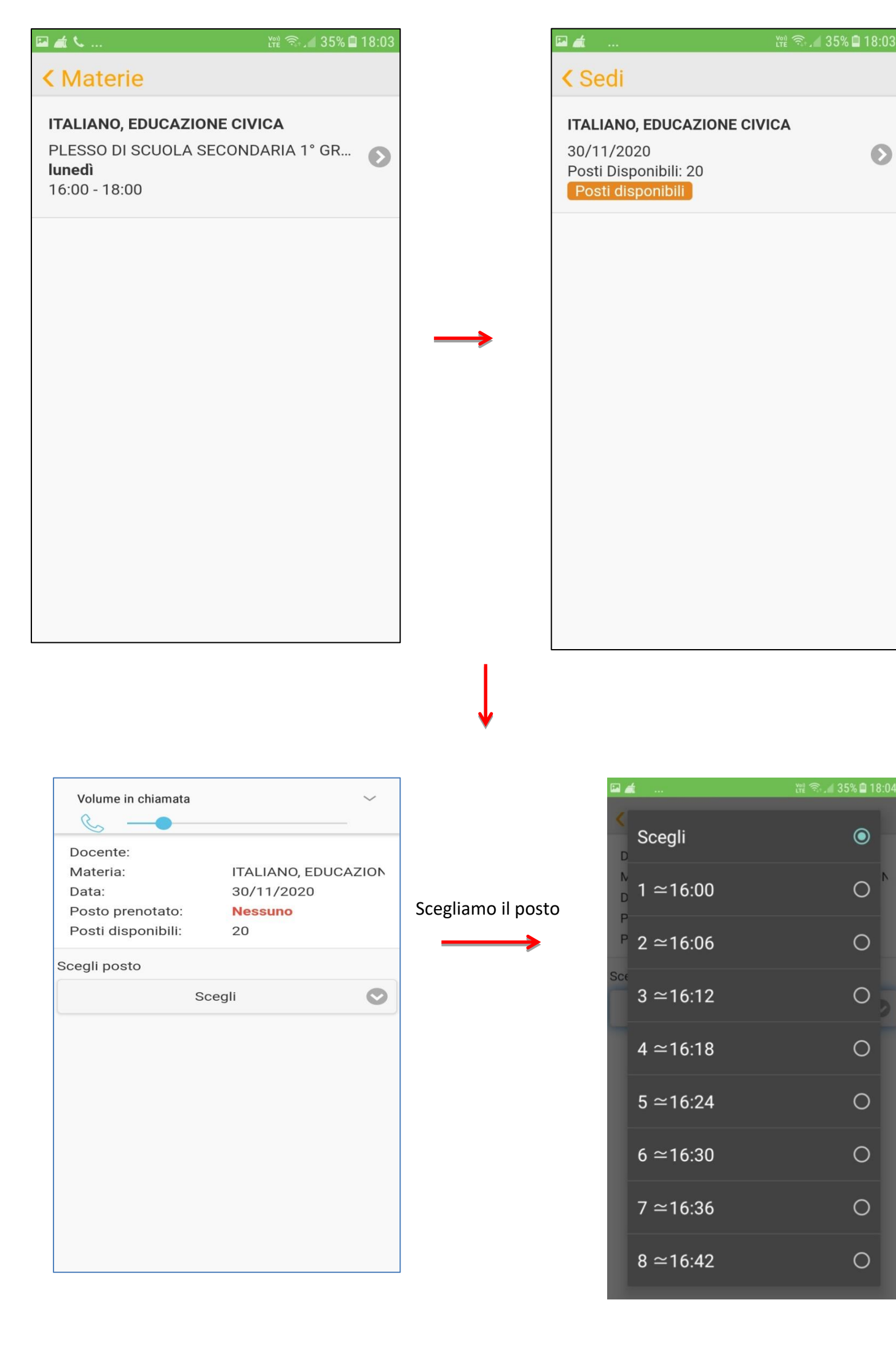

 $\mathbf{O}$ 

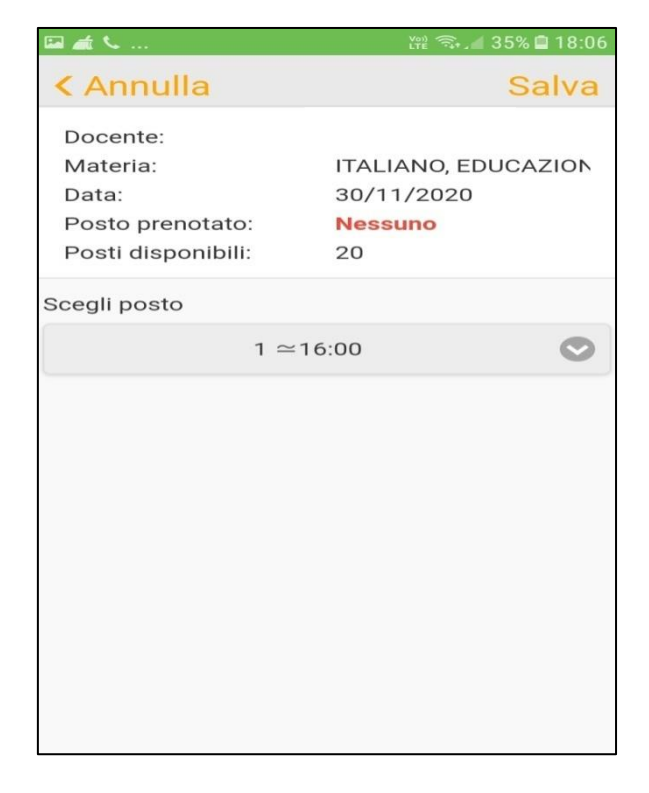

Cliccando su SALVA, abbiamo prenotato il posto 1 dalle ore 16.00.

| G 🛋                                                                                   | Vena 🖘 🚛 34% 🖬 18:06 |
|---------------------------------------------------------------------------------------|----------------------|
| < Sedi                                                                                |                      |
| ITALIANO, EDUCAZIONE CIV<br>30/11/2020<br>Posti Disponibili: 20<br>Prenotato posto: 1 | ICA                  |
|                                                                                       |                      |
|                                                                                       |                      |
|                                                                                       |                      |
|                                                                                       |                      |
|                                                                                       |                      |
|                                                                                       |                      |
|                                                                                       |                      |
|                                                                                       |                      |

L'operazione è terminata con l'indicazione del numero di posto prenotato.

Il docente coordinatore, sulla base dell'ordine delle prenotazioni effettuate, invierà un invito di partecipazione con link alla videoconferenza all'indirizzo mail dell'alunno @icbottacefalu.edu.it.

Per partecipare al ricevimento IL GENITORE DEVE COLLEGARSI A MEET GOOGLE UTILIZZANDO ESCLUSIVAMENTE L'ACCOUNT DEL PROPRIO FIGLIO cliccando sul link meet.google.com/.....

NB. Per il collegamento da tablet o smarphone è necessario scaricare sul proprio dispositivo l'app MEET

Per evitare ritardi e problemi di gestione dei colloqui, i genitori sono inviati ad attenzionare l'indirizzo di posta **almeno 10 minuti prima dell'orario fissato**